## Configuração de aviso para realizar a Sangria

- Como ajustar a Sangria no PDV?
- Como informar um valor de Sangria?
- Posso travar o PDV para realizar a Sangria?

## Este documento tem como função auxiliar o ajuste dos limites de sangria.

Para isso acesso o EMSys.

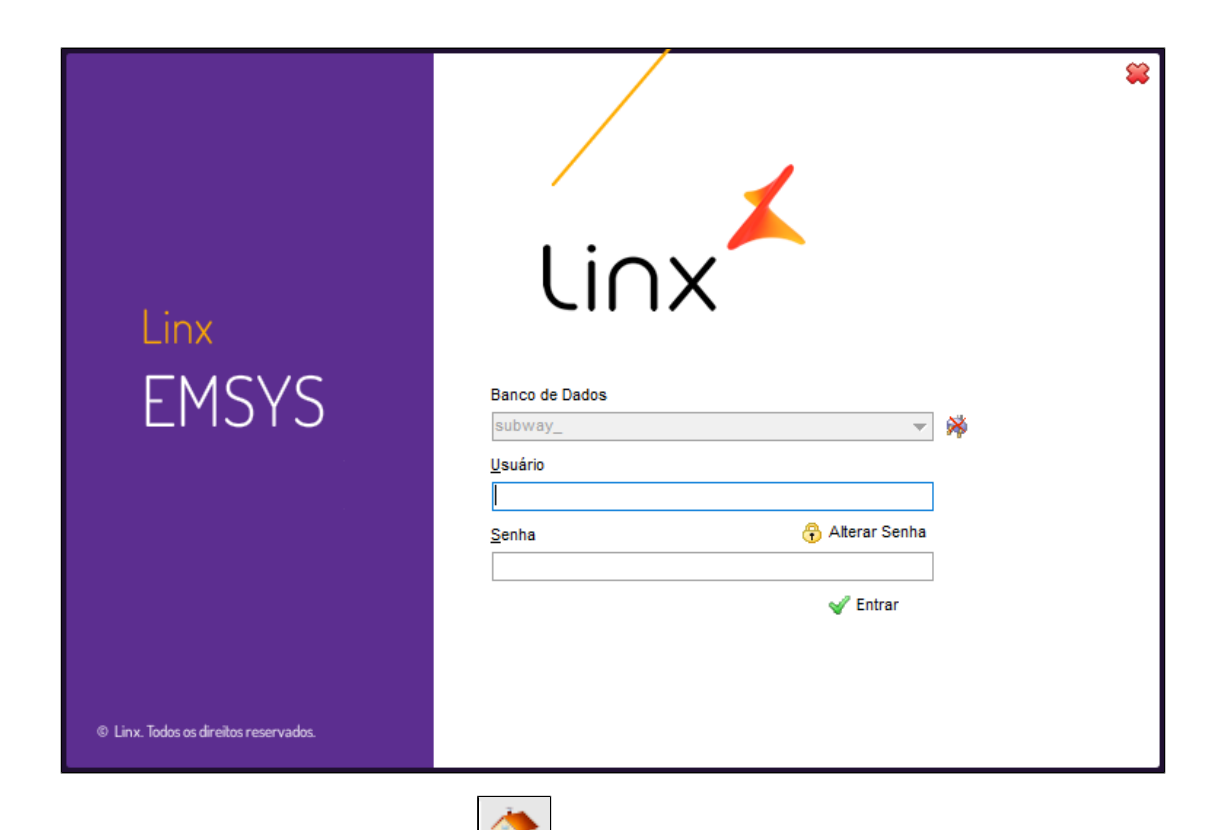

Com EMSys aberto, acesse pelo menu superior, Sistema > Empresa; ou diretamente pelo atalho

## Atenção

Para executar esta operação é necessário ter a senha de usuário master.

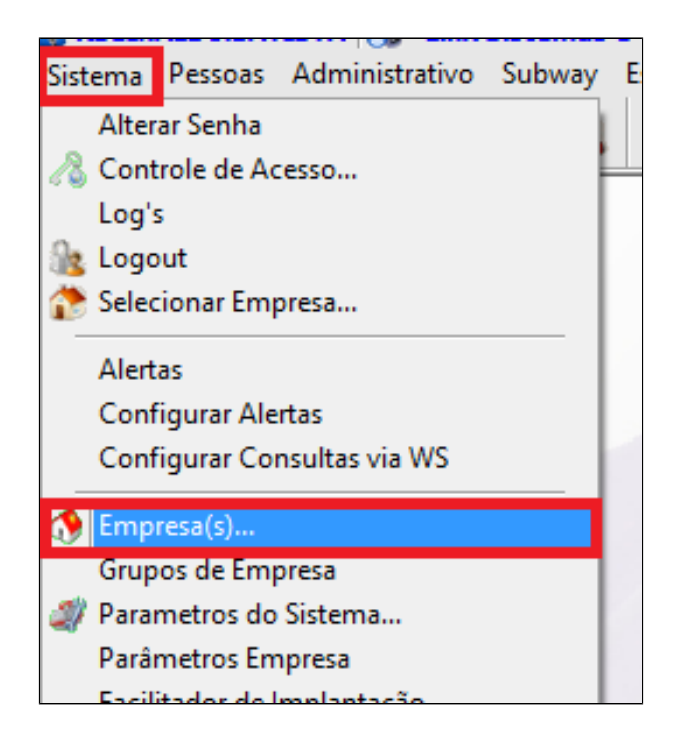

```
Janela aberta, selecione a opção Automação e em seguida, Parâmetros.
```

| 👗 Dados da Empresa:                   |                               |                         |                       | x        |
|---------------------------------------|-------------------------------|-------------------------|-----------------------|----------|
| + 📄 — 🔎 🔅                             | 📑 🥙 🗹 🛛                       | I 🕨 🔃 🚂                 | 🍫 Nova Empresa        | 💕 🎯      |
| Principal<br>Tributação<br>Financeiro | Tipo<br>Próprio  Franque      | eado 🔵 Bandeirado       |                       | P.E      |
| E Faturamento                         | Consumidor:                   |                         |                       |          |
| Automação                             | Aviso:                        | 0,00 Travamento: 0      | ,00 Solicita Vendedor |          |
| TACRetail3     TACHungry3             | TACRetail                     |                         |                       |          |
|                                       | Consumidor:                   | 1 * * * CONSUMIDOR PADR | XAO * * *             | <i>"</i> |
| Parâmetros                            | Aviso:                        | 0,00 Travamento: 0      | ,00 Solicita Vendedor |          |
| Inscrição ST                          | TACHungry                     |                         |                       |          |
| Logomarca                             | Consumidor:                   |                         |                       |          |
|                                       | Aviso:                        | 0,00 Travamento: 0      | ,00 Solicita Vendedor |          |
|                                       | ACE Sys                       |                         |                       |          |
|                                       | Consumidor:                   |                         |                       |          |
|                                       | ACE PS<br>Utiliza ACE PS: Não | Autenticar Vendedo      | yr                    |          |

Informe os valores para aviso e para travamento, conforme imagem abaixo.

() Valor informado no aviso, inicia com uma mensagem no PDV informando que precisa realizar a Sangria.

Valor informado no travamento, travará o PDV até realizar a sangria solicitada.

| 👗 Dados da Empresa:                                                                      |                                                                                      | _ = ×    |
|------------------------------------------------------------------------------------------|--------------------------------------------------------------------------------------|----------|
| 🖓 🔶 🚸                                                                                    |                                                                                      |          |
| Principal<br>Tributação<br>Financeiro<br>Geral<br>Faturamento<br>Automação<br>TACRetail3 | Tipo<br>Próprio Franqueado Bandeirado<br>TACGas                                      | P.E      |
|                                                                                          | Consumidor:<br>Aviso: 0.00 Travamento: 0.00 Solicita Ve                              | endedor  |
|                                                                                          |                                                                                      |          |
| ACE                                                                                      | Consumidor: 1 *** CONSUMIDOR PADRAO *** Aviso: 350.00 Travamento: 500.00 Solicita Ve | endedor. |
| Arquivos Magnéticos<br>Inscrição ST<br>Logomarca<br>Transportadora                       | TACHungry Consumidor:                                                                |          |
|                                                                                          | AVISO: 0,00 Travamento: 0,00 Solicita Ve                                             | endedor  |
|                                                                                          | ACE PS                                                                               |          |
|                                                                                          |                                                                                      | ]        |
|                                                                                          |                                                                                      |          |
|                                                                                          |                                                                                      |          |

Finalize clicando em salvar, no disquete no canto superior esquerdo.

| 👗 Dados da Empresa:                            |                                                   | _ = ×    |
|------------------------------------------------|---------------------------------------------------|----------|
| + 🕞 — 🔎 🔅                                      |                                                   |          |
| Principal<br>Tributação<br>Financeiro<br>Geral | Tipo<br>Próprio Franqueado Bandeirado<br>TACGas   | P.E      |
| E Faturamento                                  | Consumidor:                                       | <i>"</i> |
| Automação                                      | Aviso: 0,00 Travamento: 0,00 Solicita Vendedo     | r        |
| TACRetail3                                     | TACRetail                                         |          |
|                                                | Consumidor: 1 *** CONSUMIDOR PADRAO ***           | <i>"</i> |
| Parâmetros                                     | Aviso: 350,00 Travamento: 500,00 Solicita Vendedo | r        |
| 📑 Inscrição ST                                 | TACHungry                                         |          |
| Logomarca                                      | Consumidor:                                       | 🔊        |
| Transportadora                                 | Aviso: 0,00 Travamento: 0,00 Solicita Vendedo     | r        |
|                                                | ACE Sys                                           |          |
|                                                | Consumidor:                                       |          |
|                                                | ACE PS<br>Utiliza ACE PS: Não Autenticar Vendedor |          |

## Exportação de dados

Com os novos valores de sangria informados, agora será necessário realizar o processo de exportação.

Para isso, vá até o menu "PDV > Exportação de dados", ou através do botão de exportação na tela principal.

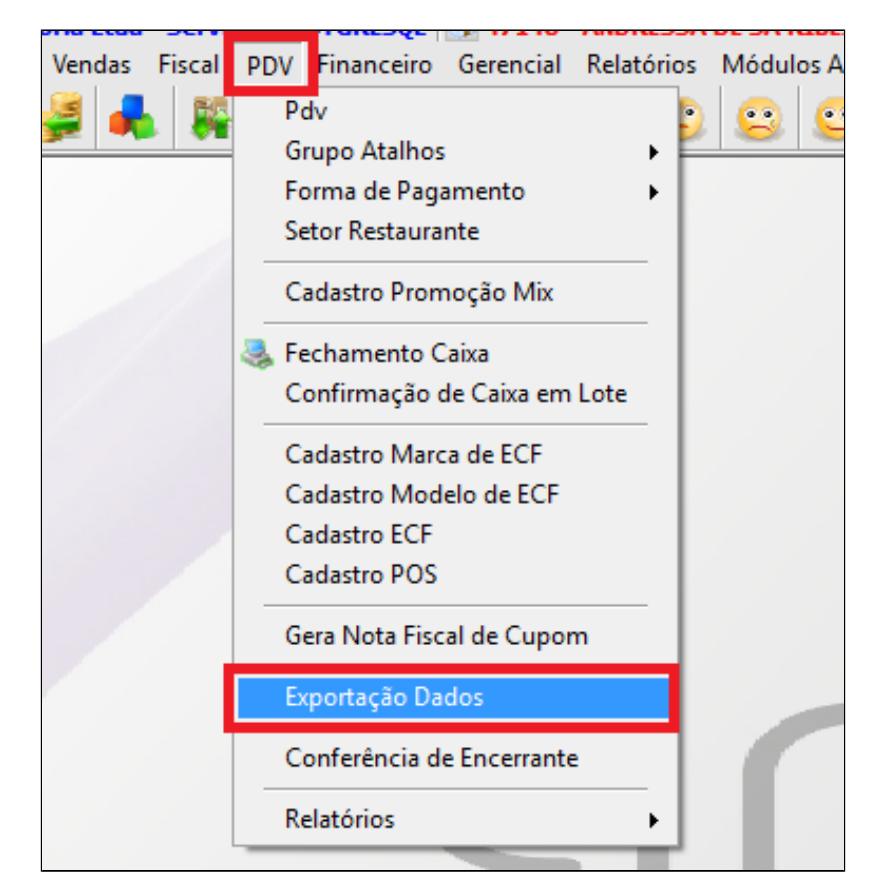

Selecione os PDV's desejados e marque a opção "Parâmetros", e clique em "Exportar Dados".

| 👗 Check                                                                                                    | _ = ×                                                                             |  |  |  |
|----------------------------------------------------------------------------------------------------|-----------------------------------------------------------------------------------|--|--|--|
| PDV                                                                                                    |                                                                                   |  |  |  |
| Marcar Todos                                                                                                    | Inverter Seleção 📃                                                                |  |  |  |
| Item<br>Cliente<br>Vendedor<br>Vendedor/Empresa<br>Vendedor/Outra Empresa<br>Forma de Pagto<br>Atalhos<br>Natureza de Operação<br>Promoções DOTZ<br>Excluir emb. vencidas | Parâmetros     Anquota imposto NCM     Classe Fiscal     Estados     Cadastro POS |  |  |  |
| Exportar p/ Terminal de Consulta Substituir os dados Status: Aguardando exportação 0%                                                                                     |                                                                                   |  |  |  |
| Exportar Dados                                                                                                    |                                                                                   |  |  |  |

Stá com alguma dúvida?

Consulte todos nossos guias na busca de nossa página principal Clicando aqui